:

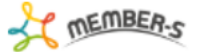

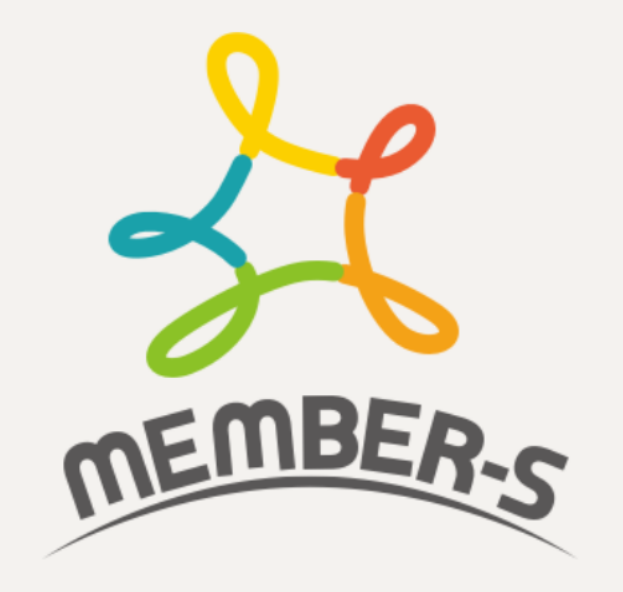

| - 1 | υ |  |
|-----|---|--|
| _   | _ |  |

MB000001

パスワード

利用規約 と プライバシーポリシー に同意いた だける場合はログインしてください。

ログイン

パスワードをお忘れの場合

新規登録(無料)

## ~パスワードを再発行する – アカウントIDが分かる場合– ~

最終更新日:2023年11月28日

TEMBER-S

:

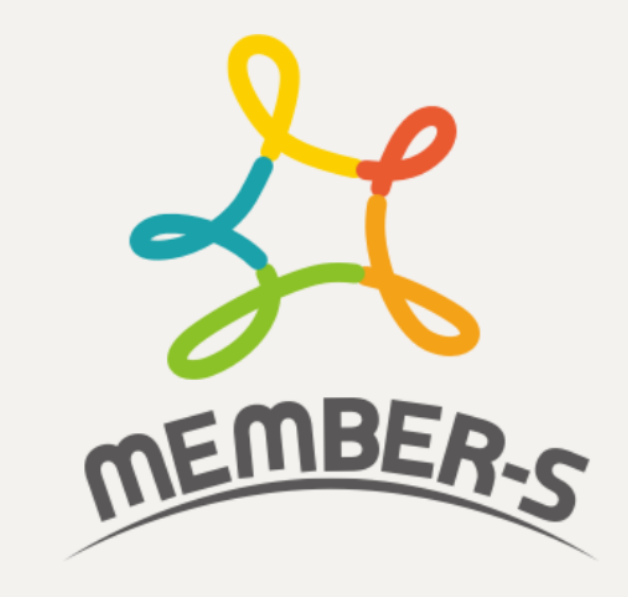

## ID

MB000001

パスワード

利用規約 と プライバシーポリシー に同意いた だける場合はログインしてください。

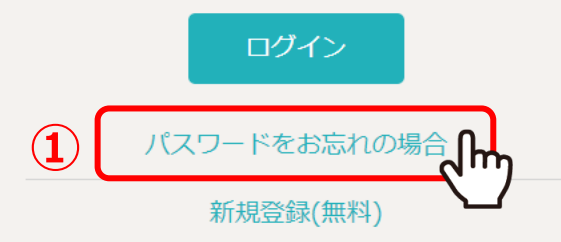

パスワードの再発行を、ご登録の「メールアドレス」情報のみで行う方法をご案内致します。

まず、MEMBER-SのURL「<u>https://mem-bers.jp/login</u>」をGoogle Chromeブラウザで開き、 ①「パスワードをお忘れの場合」をクリックします。

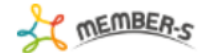

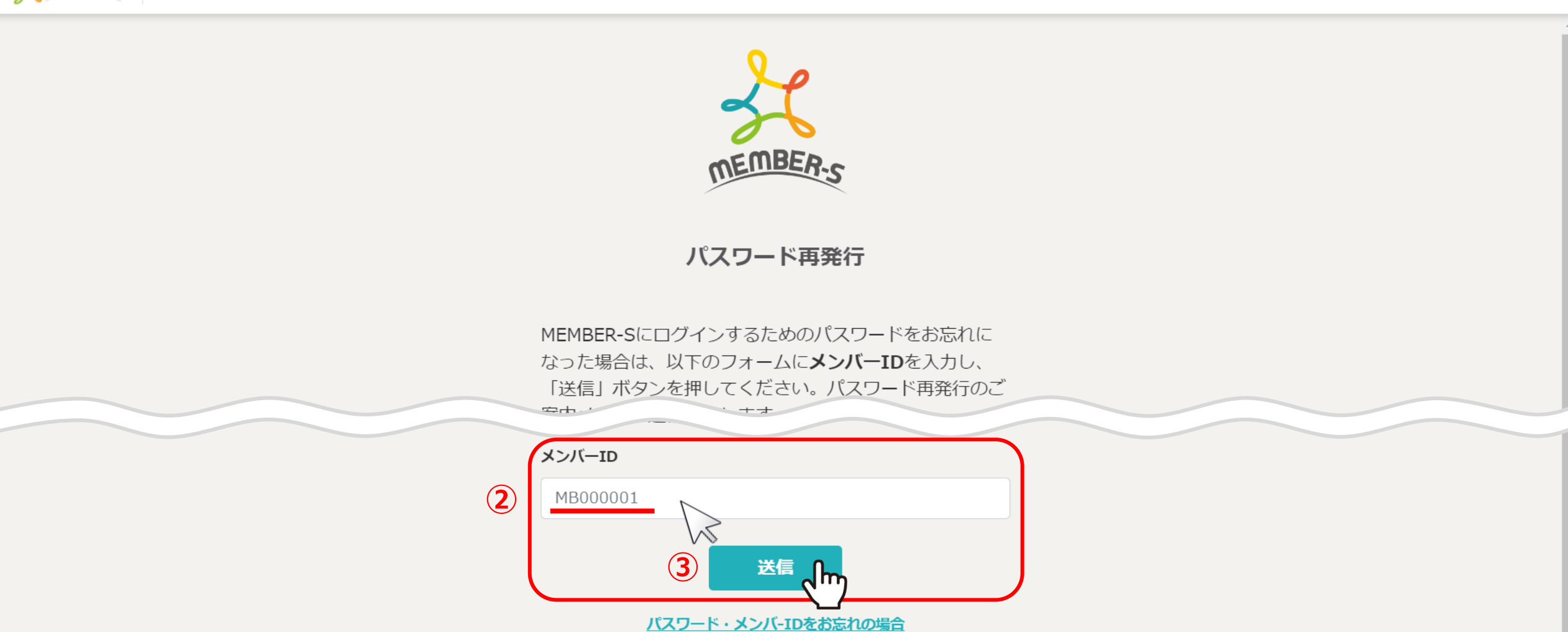

パスワード再発行画面に遷移します。

②MBから始まるIDを入力し、③「送信」をクリックします。

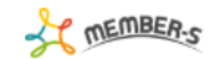

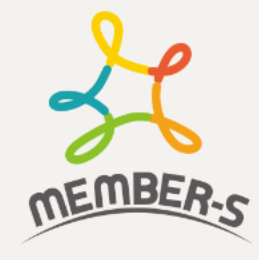

## 仮パスワード発行送信完了

ご入力いただいたメンバーIDに登録されているメールアド レス宛に仮パスワードを記載したメールを送信しました。

ログインページへ

CALL MEMBERS TOP 利用規約 プライバシーポリシー 機能一覧

送信が完了すると、仮パスワード発行送信完了画面に遷移しますので、 入力したメールアドレスの受信BOXを確認してください。

|   | 【MEMBER-S】パスワード再発行のお知らせ 受信トレイ ×                                                                                                    |
|---|----------------------------------------------------------------------------------------------------|
| m | メンバーズ運営事務局 member-s.com 経由<br>To 自分 ▼                                                                                                    |
|   | 様                                                                                                    |
|   | 以下は、MEMBER-Sにログインする際に必要となる、パスワード情報です。                                                                                                    |
|   | 下記のパスワードでMEMBER-Sにログインし、「個人情報設定」にて任意のパスワードに変更してください。   パスワード再発行対象ID】   MB :   MB :   MB :   MB :   MB :   MB :   MB :   MB :   MB :   MB :   MB :   MB :   MB :   MB :   MB :   MB :   MB :   MB :   MB :   MB :   MB :   MB :   MB :   MB :   MB :   MB :   MB :   MB :   MB :   MB :   MB :   MB :   MB :   MB :   : : |
| 4 | ====================================                                                                                                    |

④メンバーズ運営事務局から、下記の件名でメールが届きますので、 新しいパスワードでログインをお願い致します。

件名: 【MEMBER-S】パスワード再発行のお知らせ